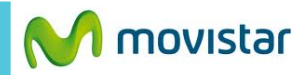

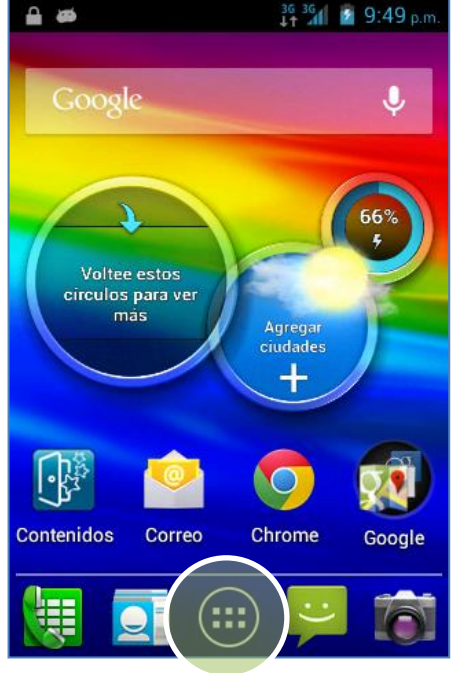

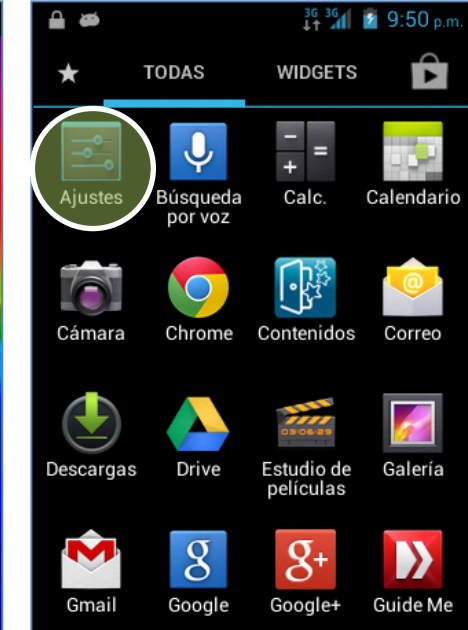

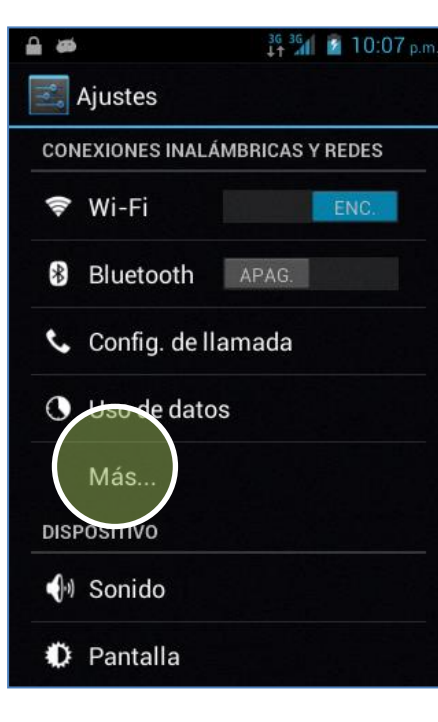

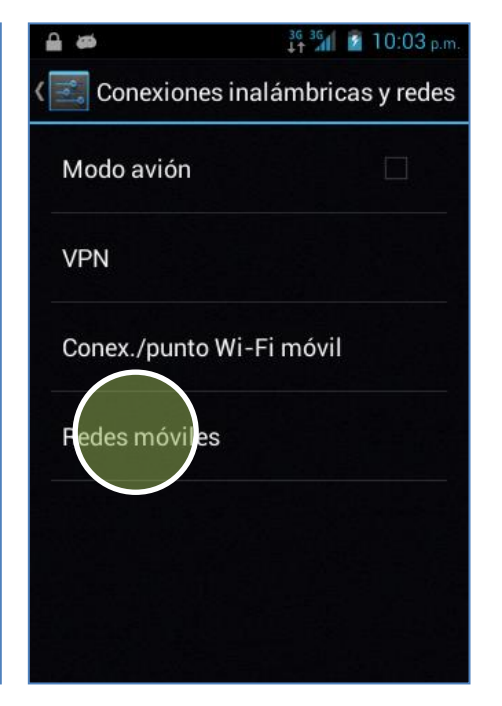

La configuración de Internet ya viene activada por defecto.

En la pantalla de inicio presionar **el icono de menú.** 

Seleccionar Ajustes.

Seleccionar Más...

Seleccionar Redes móviles.

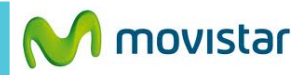

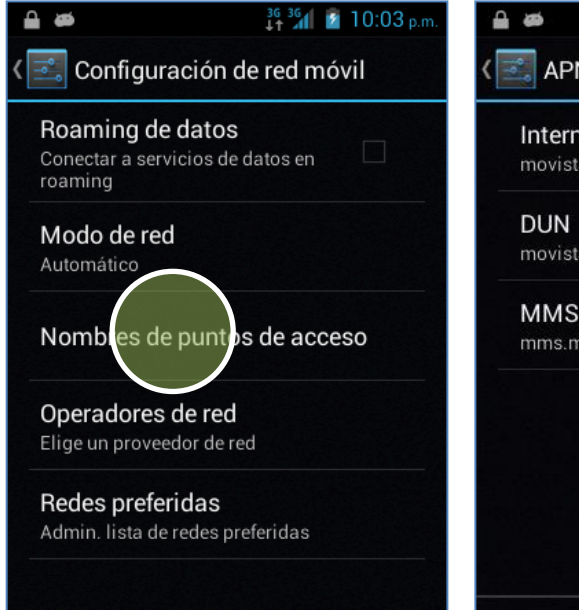

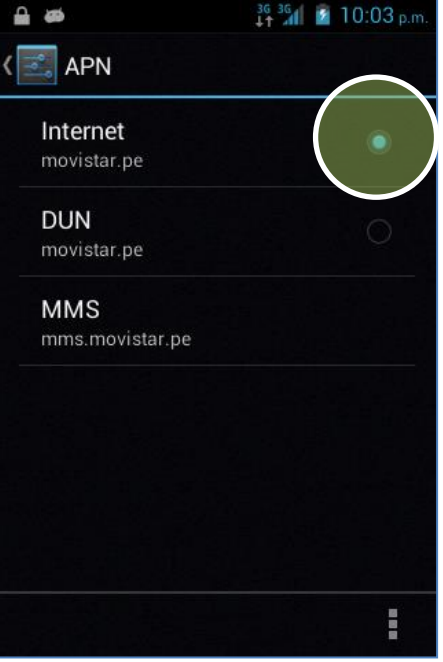

Seleccionar Nombres de punto de acceso.

Activar la opción Internet

'a puedes comenzar a navegar por nternet.

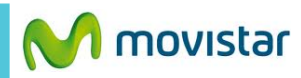

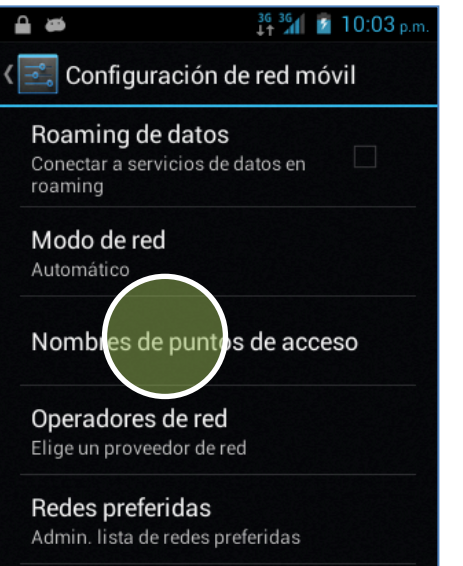

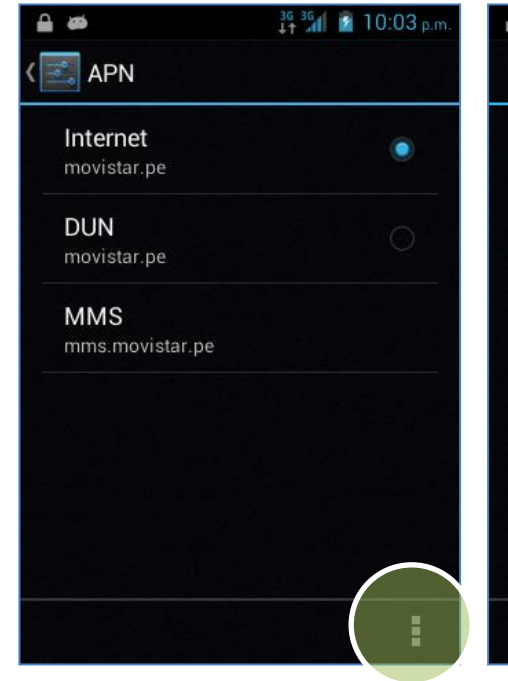

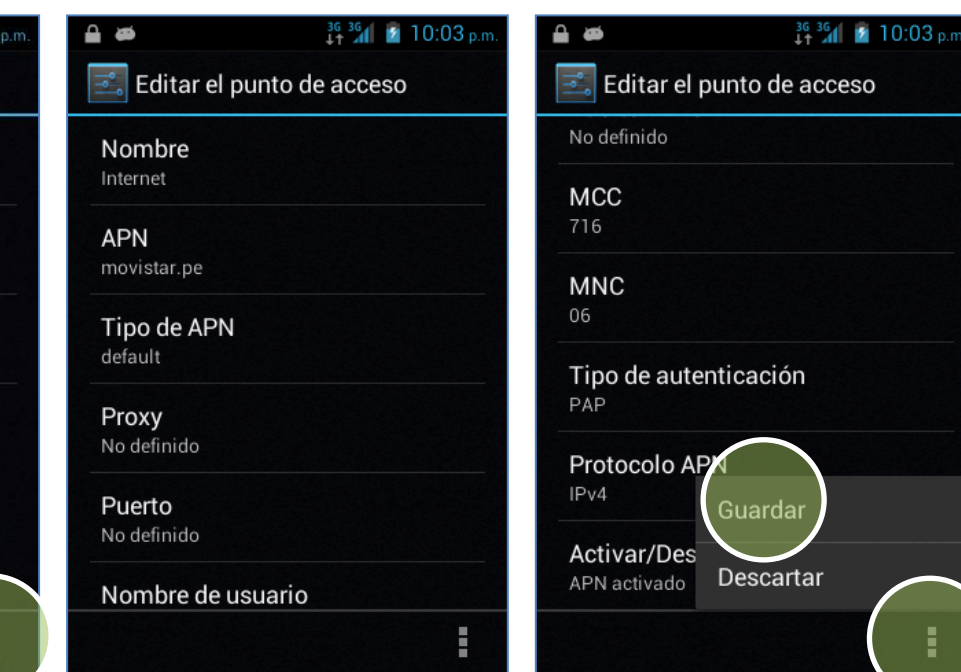

## Si no se encuentra la opción Internet se debe crear uno nuevo:

- > En la pantalla inicial presionar **el** icono de menú
- > Ajustes
- > ivias...
- > Redes móviles
- > Nombres de punto de acceso

Presionar el **icono inferior de** opciones.

Seleccionar Nuevo APN.

## Ingresar los siguientes datos:

- Nombre: Internet
- APN: movistar.pe
- Tipo de APN: default
- Proxy: No definido
- Puerto: No definido
- Nombre usuario: movistar@datos
- Contraseña: movistar

## • MCC: 716

- MNC: 06
- Tipo de autenticación: PAP
- Protocolo APN: IPv4

Presionar el icono inferior de opciones y seleccionar Guardar.